The sender of the e-mail is "KnowBe4 <do-not-reply@training.knowbe4.com>". Click the hyperlink to enter into the assigned training.

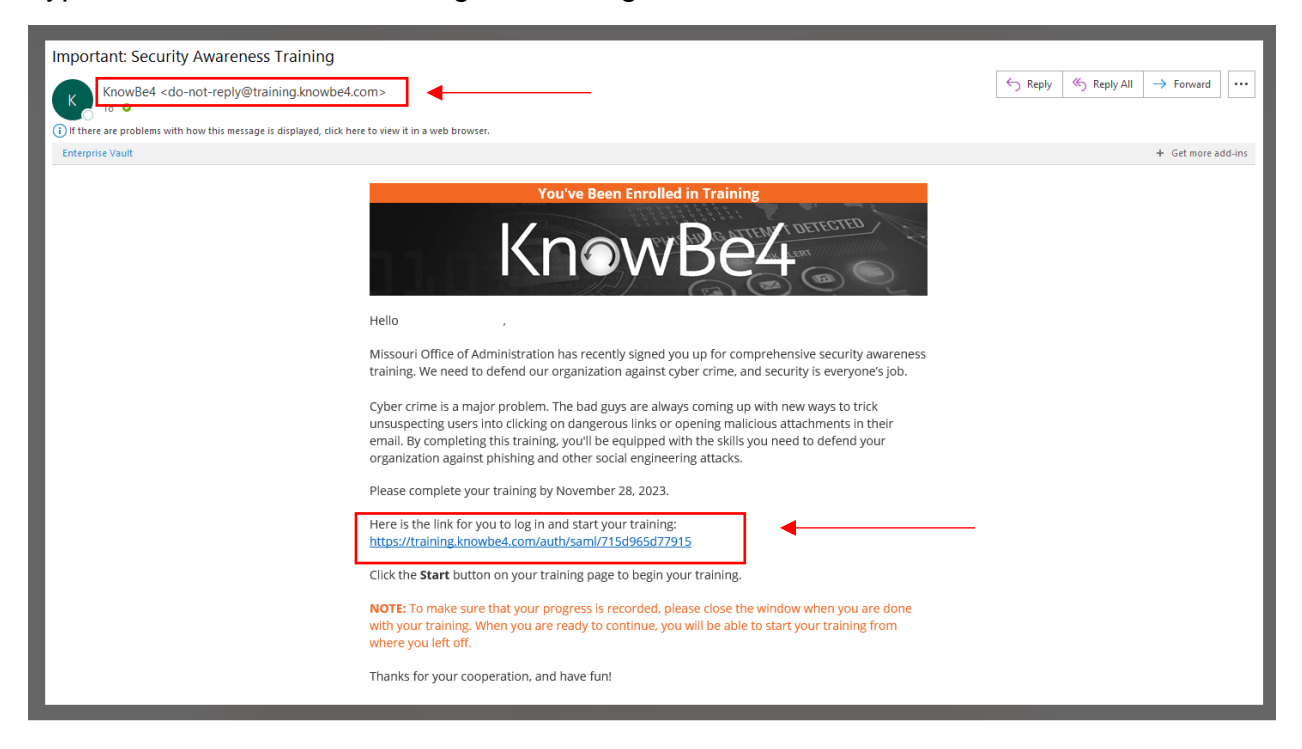

The KnowBe4 dashboard will load. Click the "Go to Training" button.

| ٢                | Dashboard Traini      | ng Library KnowBe4 Lea  | rner App                        |                             | 0              | •   |
|------------------|-----------------------|-------------------------|---------------------------------|-----------------------------|----------------|-----|
| Training Proceed | rogress               |                         |                                 |                             | 0%             |     |
| You have co      | ompleted 0 of 1 assig | nment.                  |                                 |                             | Go to Training | ]≁- |
| Assignment Name  |                       | Туре                    | Status                          | Due                         |                | -   |
| 2023 Danger Zone |                       | Training Module         | <ul> <li>Not Started</li> </ul> | 15 days left until due date |                |     |
| (nowBe4 At       | oout Privacy Policy   | Help Desk © 2023 KnowBe | 24, Inc. All Rights Reserved.   |                             |                |     |

## Click the "Start" button.

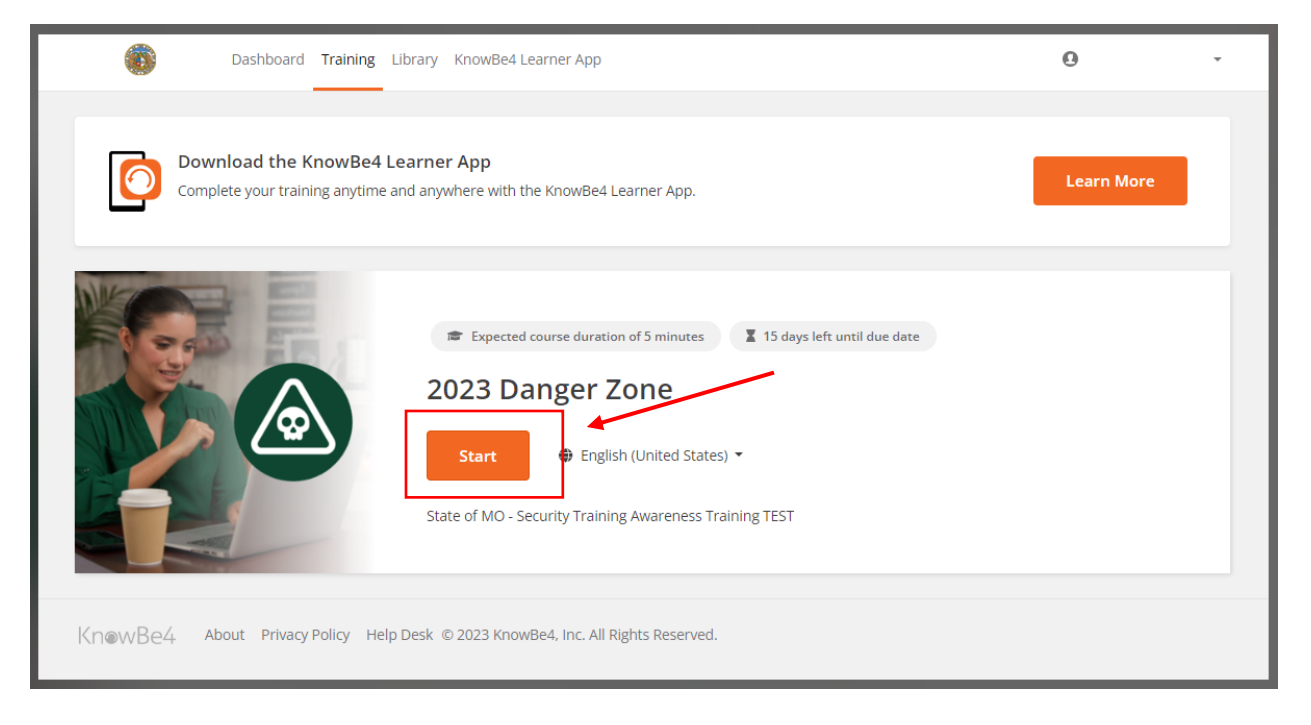

When you click "Start" you will be brought to this screen.

| Download the KnowBe4 Learn         Complete your training anytime and at | Vour assignment has been launched<br>in a new window<br>If you do not see it, a pop-up blocker may be<br>preventing it from opening. Please disable pop-<br>up blockers for this site. | Learn More |
|--------------------------------------------------------------------------|----------------------------------------------------------------------------------------------------|------------|
| Kn@wBe4 About Privacy Policy Help Des                                    | k © 2023 Know8e4, Inc. All Rights Reserved.                                                                                                    |            |

Your training will have opened in a new window. Complete your training here.

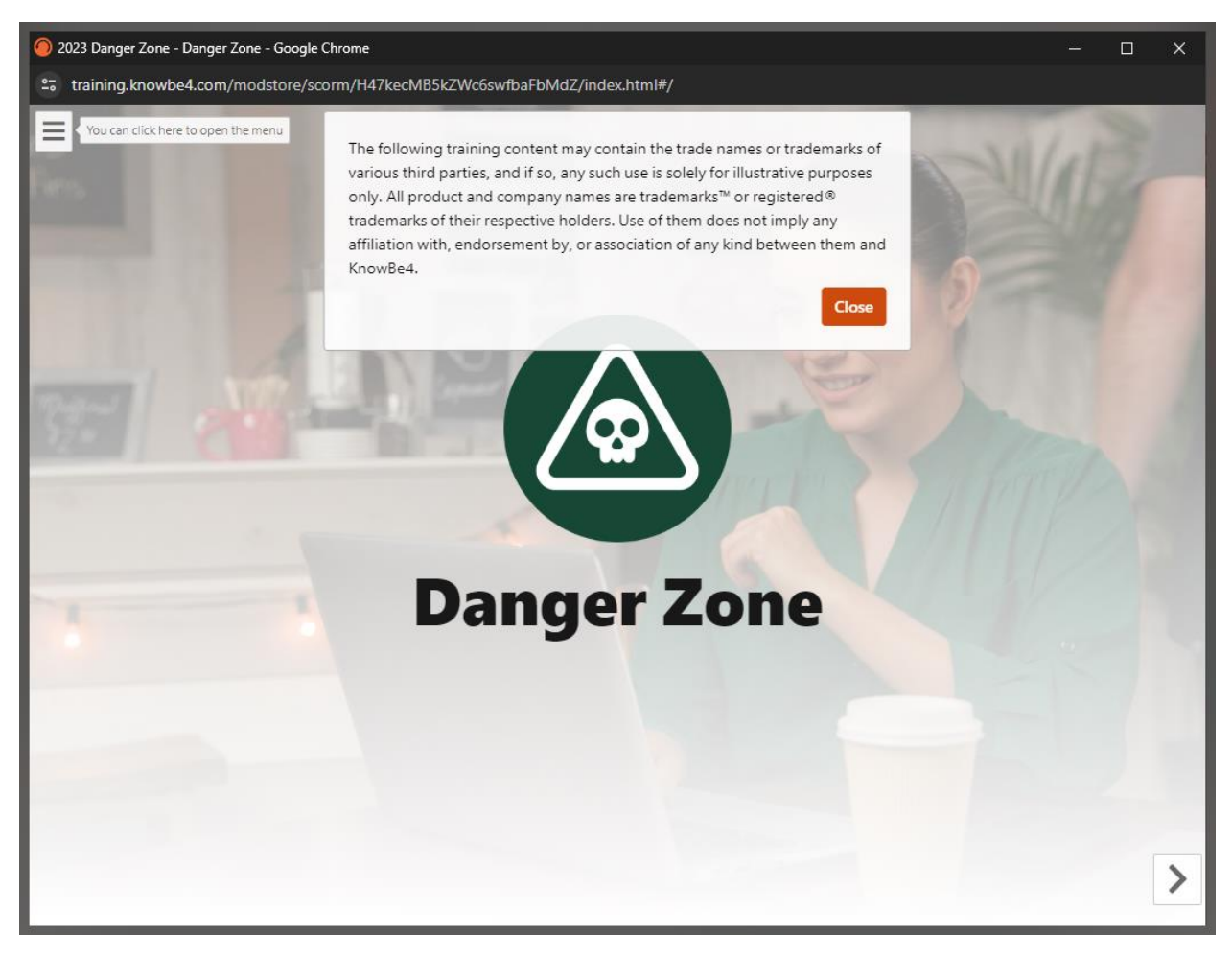